## 案件登録後の監督員変更(修正)手続きについて

## ※登録した案件の修正には、案件登録時に使用したIDとパスワードが必要となります。

①「案件管理システム」へログインします。

| ◎ 案件管理システム (受注者)                                                                                                    |                                                                                 |                    |    |        |
|----------------------------------------------------------------------------------------------------|---------------------------------------------------------------------------------|--------------------|----|--------|
| 案件登録用のIDとパスワードを発行しました。<br>案件登録ID:<br>案件登録バスワード:<br>以下アドレスにアクセスし登録を開始してつてすい。                                                                               | 案件登録時に利用したIDとパスワード<br>をそのまま使用してログインします。<br>登録時にメールが届いているはずです<br>ので、そちらをご確認ください。 |                    |    |        |
| URL: <u>https://</u><br>※案件登録IDと案件登録バスワードは情報共存<br>工事で利用するIDは別途送信されます。                                                                                     |                                                                                 | ログイン               | 案件 |        |
| このメールは送信専用アドレスを使用しています。返<br>システムに関するお問い合わせは、下記までご連絡く、<br>(一財)北海道建設技術センター企画部情報課<br>TEL:011-221-2521(電話受付期間土・日・祝日を除く<br>Email: <u>cals_admin0ctec.or.ip</u> |                                                                                 | 案件登録ID<br>ユーザーID   |    | ありません。 |
|                                                                                                    |                                                                                 | 案件登録パスワード<br>パスワード |    |        |
|                                                                                                    |                                                                                 | <u> </u>           |    |        |
|                                                                                                    |                                                                                 | パスワードの再発行はこちら      |    |        |
|                                                                                                    |                                                                                 | 利用申請               |    |        |
|                                                                                                    |                                                                                 |                    |    |        |

②「案件編集」を選択します。

|               |      | お知 | <b>知らせ</b>      |
|---------------|------|----|-----------------|
|               |      |    |                 |
|               |      |    |                 |
|               |      |    |                 |
|               |      |    |                 |
| 「案件編集」ボタンを押しま | す。   |    |                 |
|               | 1    | ×= |                 |
|               | ▶ 案件 | 編集 | 927FA<br>9020-F |

③案件編集(1/3)画面では変更する項目はありませんので、「次へ」を押し次画面へ進みます。

| ◎ 案件管理:      | ノステム (受注者)                                                                                                    |                        |                | 受注 試験太郎 |  |  |  |
|--------------|----------------------------------------------------------------------------------------------------|------------------------|----------------|---------|--|--|--|
| D            | ▶案件編集〔1/3]                                                                                                    |                        |                | 反る      |  |  |  |
| 🖵 システムタウンロード | 【契約情報】                                                                                                    |                        |                |         |  |  |  |
|              | 発注機関(建管・出張所) 札幌起                                                                                                    | 2段管理部 >                |                |         |  |  |  |
|              | 事業語                                                                                                    | ŧ                      | v              |         |  |  |  |
|              | <b>発注年</b> 度 2025                                                                                                    |                        |                |         |  |  |  |
|              | 契約工期 2025/                                                                                                    | 07/07                  | ~ 2025/09/30 🖻 |         |  |  |  |
|              | 契約金額(税抜き) 砂原 1,000,                                                                                                    | 000                    |                |         |  |  |  |
|              | 書類提出期間 2025/                                                                                                    | 07/07                  | ~ 2025/09/30   |         |  |  |  |
|              | 契約書写し 後裔 テストファ                                                                                                    | <u>1//20250704.pdf</u> |                |         |  |  |  |
|              | 案件区分 工事                                                                                                    | ~                      |                |         |  |  |  |
|              | 他の項目には触れずに、<br>「次へ」ボタンを押します。                                                                                                    |                        |                |         |  |  |  |
|              |                                                                                                    |                        |                |         |  |  |  |
|              | © 2025 - 案件管理システム(失注者)<br>【お問い方がビ先)一般20世法、北洋連連接決済センター-公園部構築課<br>E-Mail: CateJaming@hotelecarga   電話業号: 011-221-2521 (平日9-00 - 17:00) |                        |                |         |  |  |  |

④案件編集(2/3)画面が表示されたら、【発注者情報】の欄が出るまで下へスクロールします。

| ▶ <b>案件編集</b> (2/3)       |          |     |                                                                                                    |  |  |
|---------------------------|----------|-----|----------------------------------------------------------------------------------------------------|--|--|
| 【工事情報】                    |          |     |                                                                                                    |  |  |
| 他の項目には触れずに、               | 工事番号     | 必須  | 123456                                                                                              |  |  |
| 「 弁汪者 情報」 か表示されるまで下へスクロール | 工事名      | 必須) | 試験-試験工事                                                                                             |  |  |
| します。                      | 工事場所(住所) | 必須  | 北海道札幌市中央区大通西1丁目                                                                                     |  |  |
|                           | 工事箇所(座標) | 必須  | 座標設定       ■       ※地図から工事区間中心を選択してください。         緯度       43.061123970       経度       141.356416941 |  |  |
| 水系•路河川名<br>工種•工法型式1 800   |          |     |                                                                                                    |  |  |
|                           |          | 必須  | 工種工法設定                                                                                              |  |  |
| 業務分野                      |          |     | その他土木一式工事                                                                                           |  |  |
|                           | 工法・型式    |     | その他土木一式工                                                                                            |  |  |
|                           |          |     | ※工種・工法型式は点在箇所(工事箇所が複数ある場合)を含め最大3つまで登録できます。点在箇所ごとの設定はできま<br>せん。                                      |  |  |
| 工種·工法型式2                  |          |     | 工種工法設定                                                                                              |  |  |
| 業務分野                      |          |     |                                                                                                    |  |  |
|                           | 工法·型式    |     |                                                                                                    |  |  |
|                           |          |     | 「発注者情報」が出るまで<br>下へスクロールします。                                                                         |  |  |

⑤追加(変更)したい監督員のメールアドレスを入力し、「発注者を確認」ボタンを押します。

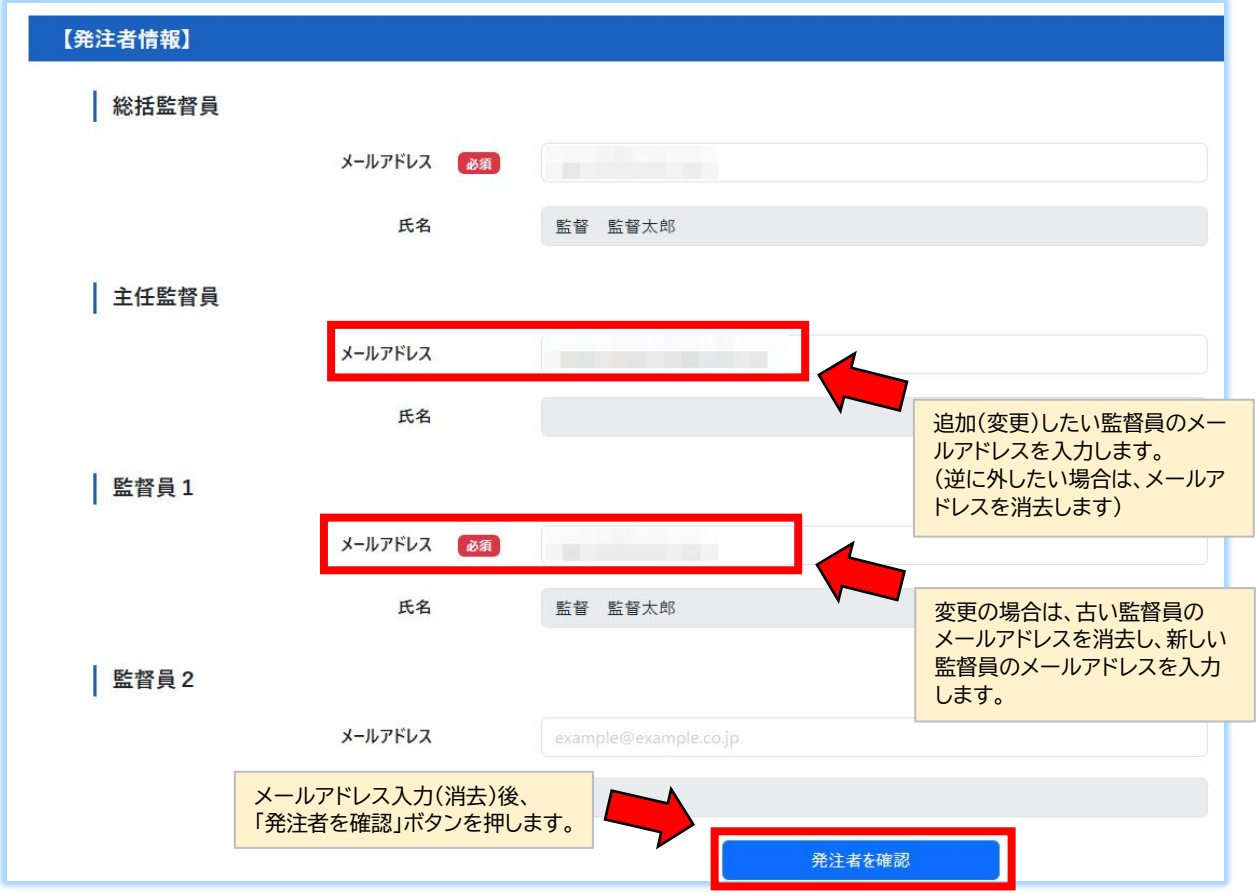

⑥監督員の変更が画面に反映されているのを確認し、ページ下部の「次へ」を押します。

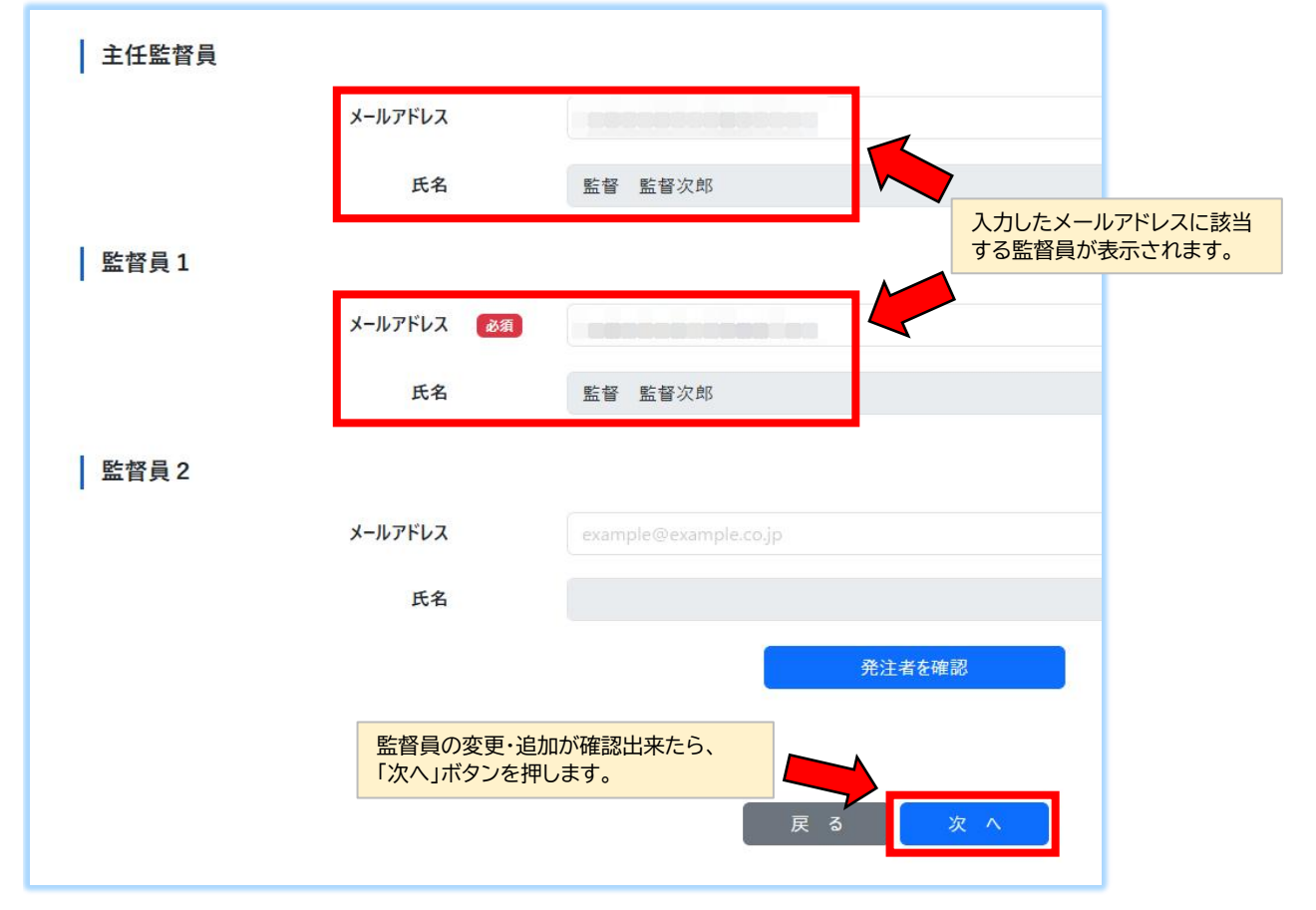

⑦案件編集(3/3)画面が表示されたら、【変更理由等】の欄が出るまで下へスクロールします。

|         | 適用期間      | 必須           | 2025/07/07 ~ 2025/09/30      |  |  |
|---------|-----------|--------------|------------------------------|--|--|
|         | 会社名(企業体名) | 必須           | 株式会社受注者                      |  |  |
|         | 郵便番号      |              | 001-0011 住所検索                |  |  |
|         | 住所        |              | 北海道札幌市北区北十一条西                |  |  |
|         | 電話番号      |              | 011-234-5678                 |  |  |
| 現場代理人   |           |              |                              |  |  |
|         | 氏名        | 必須           | 受注 試験太郎                      |  |  |
|         |           |              | ※「氏名」は姓と名の間に全角スペースを入力してください。 |  |  |
|         | メールアドレス   | 必須           |                              |  |  |
|         | 電話番号      | 必須           | 011-234-5678                 |  |  |
| 主任技術者等1 |           | < □ 現場代理人が兼任 |                              |  |  |
|         | 氏名        |              | 受注 試験太郎                      |  |  |
|         |           |              | ※「氏名」は姓と名の間に全角スペースを入力してください。 |  |  |
|         | メールアドレス   | 1            | Concerne .                   |  |  |
|         |           |              |                              |  |  |

⑧変更理由等を入力し、ページ下部の「申請」ボタンを押すと変更申請手続きは完了です。

| 【変更理由等】                                                                                                    |                 |                         |                   |                                            |  |  |  |
|----------------------------------------------------------------------------------------------------|-----------------|-------------------------|-------------------|--------------------------------------------|--|--|--|
|                                                                                                    |                 | 変更日 必須                  | 2025/07/08        |                                            |  |  |  |
| 「変更日」は、監督員等の人事                                                                                                    | 「変更日」は、監督員等の人事異 |                         | ※ 先注者情報、          | 文法者 「市報、施士 管理者 「市報を変更した場合、変更日を必∮ 人力しくください。 |  |  |  |
| <u> 動に関する変更の場合、「現住</u> た・担当となった日」を入力願                                                                                                    | <u>וו</u>       | コメント 必須                 | 人事異動による           | 5担当者変更のため                                  |  |  |  |
| ます。<br>「入力・申請した日」など誤った<br>日付を入力した場合、後で協議<br>書類の回付が行えない等の影響<br>が出ますので、十分にご注意願<br>います。<br>また、その下のコメント欄につい<br>ては、項目が変更となった経緯・<br>理由等を簡易に記載してくださ<br>い(必須項目です)。 |                 |                         | ※ 変更の内容を入力してください。 |                                            |  |  |  |
|                                                                                                    |                 | 添付資料                    | ファイルの選択           | テストファイル20250704.pdf                        |  |  |  |
|                                                                                                    |                 |                         |                   |                                            |  |  |  |
|                                                                                                    |                 | 25年07月07日~2025年09月30日   |                   |                                            |  |  |  |
|                                                                                                    |                 | 25年07月07日から90コース        |                   |                                            |  |  |  |
|                                                                                                    |                 | boo 円 (税抜)<br>て入力が終わったら |                   |                                            |  |  |  |
|                                                                                                    | ェ<br>「申<br>これ   | 「請」ボタンを押して<br>こで入力作業は終了 | ください<br>イです。      |                                            |  |  |  |
|                                                                                                    | 建調理             | 没技術センターのシ<br>皆へ申請データが飛  | ステム管<br>び、確認      |                                            |  |  |  |
| © 2025 - 案件管理システム(受注者<br>【お問い合わせ先】一般財団法人 北                                                                                                    | 結果が行            | 果に問題がなけれは<br>うわれます。     | 『変更処理             | W. E. O. (7.00)                            |  |  |  |